# H12+ CONTROLLER

## User manual

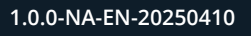

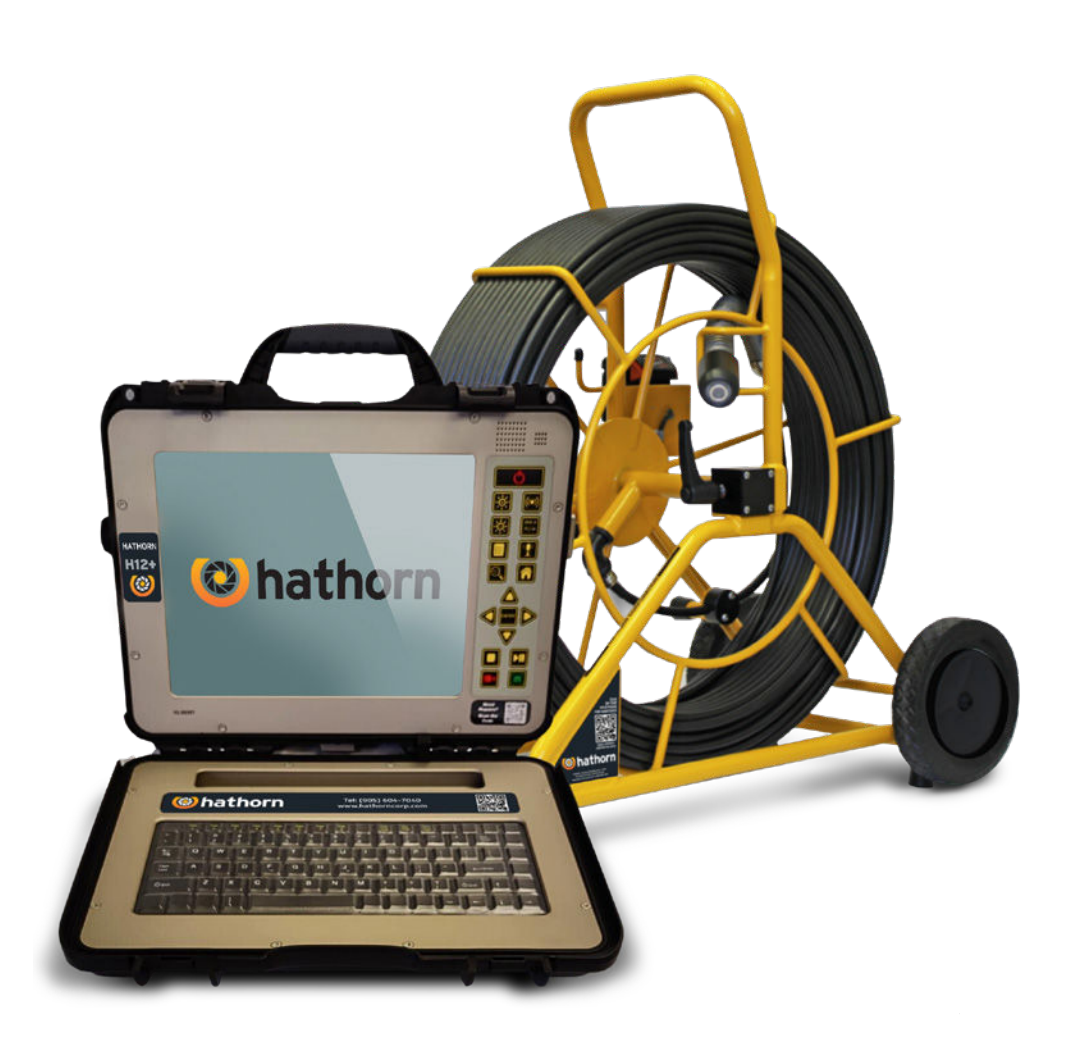

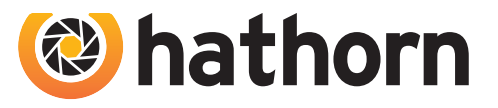

SCAN ME AND FIND MANUAL ONLINE Hathorn® 12600 Newburgh Rd, Livonia, MI, 48150 Tel. +1 (734) 744 5557 · Email: info@minicaminc.com · Sales Email: sales@minicaminc.com www.minicaminc.com

### Contents

#### User manual for H12+ controller

| Warranty Terms and Conditions 3   Not Covered by Warranty 3   Service 4   Return Freight 4   Non-Warranty Charges 4                                                                                                    |
|----------------------------------------------------------------------------------------------------|
| Declaration of Conformity ······ <b>5</b><br>CE Declaration, FCC, ISED, ACMA ····· <b>5</b>                                                                                                    |
| General Safety & Care Information 6   Health and Safety 6   Worksite Safety 6   Equipment Safety and Durability 6                                                                                                    |
| Product specifications7                                                                                                    |
| Keypad Icons ····································                                                                                                    |
| Information Bar Icons9                                                                                                    |
| Keyboard Functions 10                                                                                                    |
|                                                                                                    |
| User instructions 11-12                                                                                                    |
| User instructions 11-12   Wi-fi instructions* 13-14                                                                                                    |
| User instructions    11-12      Wi-fi instructions*    13-14      Recording Video    15      Taking a screenshot    15      Fast forward / Rewind / Pause Media Play    16      Deleting / Renaming Files    16      Copying Files to / from USB & HDD    16                                                                                                    |
| User instructions    11-12      Wi-fi instructions*    13-14      Recording Video    15      Taking a screenshot    15      Fast forward / Rewind / Pause Media Play    16      Deleting / Renaming Files    16      Copying Files to / from USB & HDD    16      Inspection Procedure    17      Locating the sonde signal    17                                                                                                    |
| User instructions    11-12      Wi-fi instructions*    13-14      Recording Video    15      Taking a screenshot    15      Fast forward / Rewind / Pause Media Play    16      Deleting / Renaming Files    16      Copying Files to / from USB & HDD    16      Inspection Procedure    17      Locating the sonde signal    17      Maintenance    19      Inspection Camera    19      Reel and Cable Assembly Maintenance    19                            |
| User instructions    11-12      Wi-fi instructions*    13-14      Recording Video    15      Taking a screenshot    15      Fast forward / Rewind / Pause Media Play    16      Deleting / Renaming Files    16      Copying Files to / from USB & HDD    16      Inspection Procedure    17      Locating the sonde signal    17      Maintenance    19      Inspection Camera    19      Reel and Cable Assembly Maintenance    19      Troubleshooting    20 |

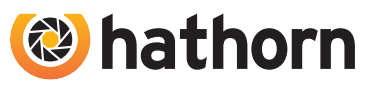

### **Warranty Terms and Conditions**

By purchasing a Hathorn push camera (Product) from Minicam Inc, you accept the terms of this limited warranty. You also agree that Minicam Inc shall have no liability to you or any end user for any damages resulting from delay or loss of use of the Product due to failure of the Product within the warranty period, or otherwise, or in service or repair. Minicam Inc shall have no liability for general, special, incidental, or consequential damages arising out of the use or misuse of Minicam Inc Product.

You also agree that the application and use of a Minicam Inc Product is beyond our control and is the sole responsibility of the user. By receiving and using one of Minicam Inc Products, you hereby acknowledge and agree that: you have selected the correct product for your intended use and will examine the product you are purchasing when it arrives to ensure that it meets your needs, you will properly test the product prior to its actual use, you and/or your organization have proper practices in place for the safe use of this equipment and that end users have been trained on its safe operation.

Minicam Inc Products are not intrinsically safe, not explosion proof, and misuse of the product may cause physical or psychological injury, pain, suffering, illness, disfigurement, temporary or permanent disability, economic or emotional loss or death; and Minicam Inc shall not be held liable for any damages, including but not limited to direct, indirect, special, or consequential damages arising out of, resulting from, or in any way connected to the improper or incorrect use of the

Product and assumes no responsibility for other's use of the Product.

### Not covered by Warranty

This one (1) year Limited Warranty does not cover damage or malfunctions stemming from other than normal and proper usage or from Products not meeting the requirements of end users. This Limited Warranty also does not cover the following: (a) intentional or accidental misuse or abuse (including, but not limited to, damage to push rod from excessive force), (b) fail¬ure to follow operating or maintenance instructions, (c) repairs by any individual or entity other than an authorized Minicam Inc repair center, (d) use of Product components, accessories or consumables not manufactured by Minicam Inc (e) product tampering, (f) droppage, (g) battery leakage if equipped, (h) media cards, (i) excessive light damage to the camera element or (j) damage resulting from being used in extreme environments or due to weather events. Wear and tear are not covered.

Minicam Inc responsibility under this Limited Warranty is limited to the repair, adjustment or replacement of defective parts as determined by Minicam Inc in its sole discretion. Minicam Inc shall not be held liable for any damages, including, but not limited to direct, indirect, special, or consequential damages arising out of, resulting from, or in any way connected to the use of Minicam Inc Products. Minicam Inc assumes no responsibility for other's use or misuse of its Products. Minicam Inc assumes no responsibility for other's use or misuse of its Products. Minicam Inc assumes no responsibility for warranties either expressed or implied.

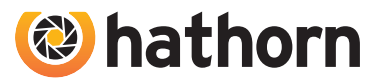

### Service

If the product requires service, please contact a Minicam Inc authorized service center. Some service locations are listed in this document (Page 20). The remainder can be found on our website.

After requesting a Return Merchandise Authorization (RMA), ship the item PREPAID and INSURED to the appropriate service center. Minicam Inc is not responsible for damages or loss incurred in connection with mailing and/or transportation of products.

### **Return Freight**

**Warranty:** Pre-Paid by customer as above, returned by Minicam Inc on our account. **Non-Warranty:** Freight paid by customer both directions.

### **Non-Warranty Charges**

Repairs centers will charge direct for non-warranty repairs and may require payment prior to repair.

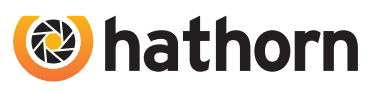

## **CE Declaration**

We Minicam Ltd, Raven Locks, Unit 33-35 Ravenscraig Road, Little hulton, United Kingdom, M38 9PU hereby declare that the product Hathorn H7 to which this declaration refers is in compliance with the following standards or standardizing documents:

EN61326-1: 2021 Electrical equipment for measurement, control and laboratory use – EMC requirements - Part 1: General requirements ETSI EN 300 328

The following are the stipulated operating and environmental conditions for said compliance: Residential, business, commercial, small-company and light industrial environments. This declaration is based on test report(s) of the relevant EMC testing laboratory.

#### Authorised representative in the EU: Authorised representative in the United States:

InPipe GmbH Minicam Inc Jägerwinkel 1a, 12600 Newburgh Road, 6991 Riezlern, Livonia, Austria MI 48150 United States

## FCC

This device complies with Part 15 of the FCC Rules. Operation is subject to the following two conditions:

(1) This device may not cause harmful interference, and

(2) this device must accept any interference received, including interference that may cause undesired operation.

### ISED

This digital apparatus complies with Canadian ICES-003. Operation is subject to the following two conditions:

- (1) This device may not cause harmful interference, and
- (2) this device must accept any interference received, including interference that may cause undesired operation.

## ACMA

5

This multimedia equipment complies with AS/NZS CISPR 32:2015 AMD1:2020. Operation is subject to the following two conditions:

- (1) This device may not cause harmful interference, and
- (2) this device must accept any interference received, including interference that may cause undesired operation.

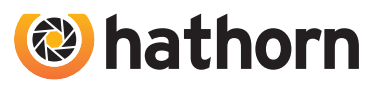

### **Health and Safety**

This equipment is primarily used for inspecting sewer pipes by professionals operating in the sewer and plumbing industry and maintained by professionals familiar with the health risks of maintaining equipment in a sewer. Such professionals should be protected by their company's recommendations and work practices.

Always be aware of your surroundings and keep all electrical connections dry and off the ground. Do not work near open pits or traffic. Hathorn recommends that users wear personal protection such as eyewear, rubber gloves, and non-skid safety shoes.

### Worksite Safety

Use your company's or other applicable safety codes and rules when using this equipment. Do not use this equipment in any area with the presence of flammable liquids, gases, and heavy dust. Minicam Inc Hathorn's inspection cameras are not explosion proof nor are they intrinsically safe.

## **Equipment Safety and Durability**

- Do not open the enclosures (housings) of the control module or camera heads. Opening the housings, control module, or camera head will void any warranty.
- Use only the leads supplied with the control module for AC or DC operation.
- Minicam Inc Hathorn tools accept only Milwaukee® M18 18V batteries or equivalent. Batteries must be removed from the equipment when not in operation. Failure to do so can resultin damage to your camera or the battery.
- Do not use pressure washers to clean the reel or other camera system parts. Pressure washing any part of your Hathorn camera will cause internal damage which is not covered by your warranty.
- Do not soak the spring termination parts or the camera heads in bleach or other chemicals.
- This product is not designed for and should not be used to inspect oil or other petrochemical pipes.

### CONTROLLER

## **Product Specifications**

| Weight                 | 9.5 lbs (4.3 Kg)                                                                       |
|------------------------|----------------------------------------------------------------------------------------|
| Length × Width × Depth | 15" × 12" × 5.5" (38 cm × 30 cm × 14 cm)                                               |
| Power                  |                                                                                        |
| AC/DC Adapter          | 12V - 4.1A                                                                             |
| Battery                | Only Milwaukee® M18 18V or equivalent                                                  |
| Battery Life           | ~4 hrs using 3.0Ah (not recording & sonde off)                                         |
| Battery Extender       | Yes with on-screen battery display                                                     |
| Display                |                                                                                        |
| Туре                   | Impact-resistant LCD                                                                   |
| Size                   | 12" (30.4 cm)                                                                          |
| Resolution             | XGA 1024 × 768 pixels                                                                  |
| Brightness             | 1,300 cd/m <sup>2</sup>                                                                |
| Zoom                   | 1X, 2X, 4X, 8X with digital pan feature                                                |
| Footage Counter        | Feet or Meters with reset function                                                     |
| Sonde Frequencies      | High power 512 Hz or 640 Hz                                                            |
| Keyboard               | Full-sized QWERTY with silicone cover                                                  |
| Text Overlay           | 8 pages - save, recall, hide, delete                                                   |
| Information Bar        | 74 characters over two lines                                                           |
| Media                  |                                                                                        |
| Video                  | MPEG4 (H.264)                                                                          |
| Screenshot             | JPEG                                                                                   |
| Audio                  | Integrated Microphone and speaker                                                      |
| Languages              | English, Spanish, French                                                               |
| Storage Options        | USB, HDD or USB & HDD                                                                  |
| Storage Remaining      | USB and HDD in Kb                                                                      |
| HDD                    | 128 Gb SSD (512 Gb SSD optional) allowing user >100 hours (400 hours) of video capture |
| USB                    | USB 2.0 up 32 Gb formatted in FAT format allowing user >25 hours of video capture      |
| Environmental          |                                                                                        |
| Operating Temperature  | 14°F to 122°F (-10°C to 50°C)                                                          |
| Storage Temperature    | -4°F to 140°F (-20°C to 60°C)                                                          |

# **KEYPAD ICONS**

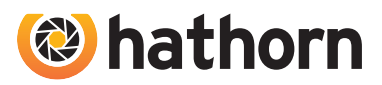

### **Keypad Icons**

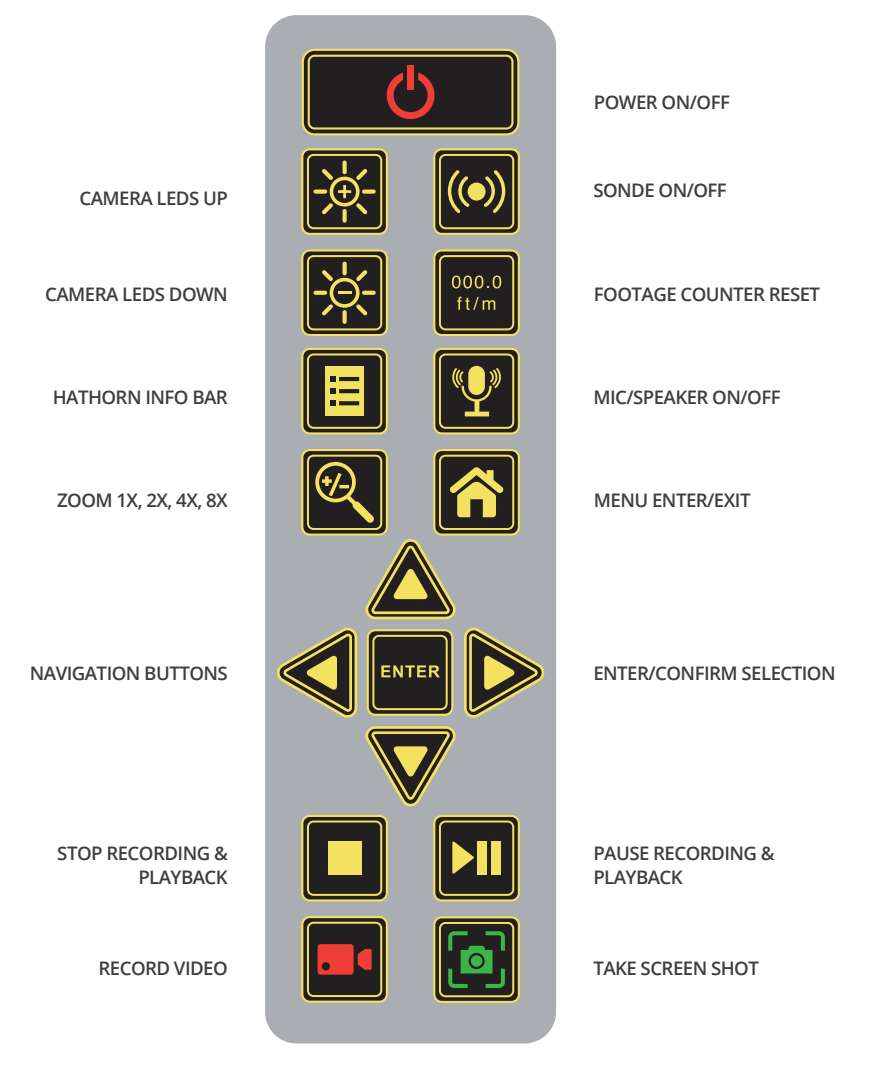

### **Main Menu Options**

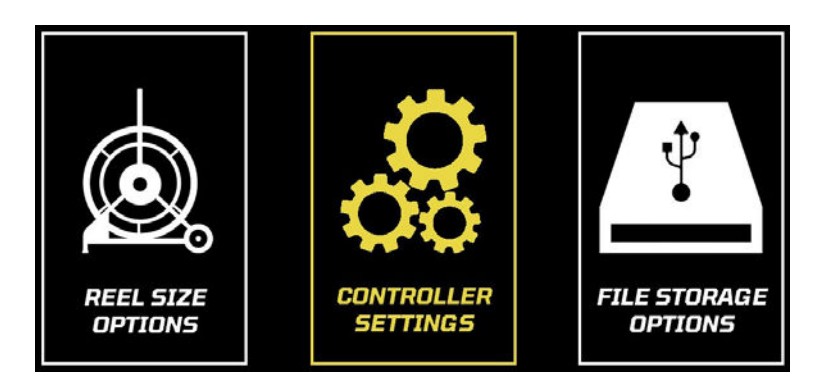

# 🍪 hathorn

## **Information Bar Icons**

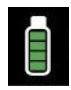

BATTERY MONITOR

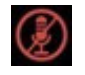

MICROPHONE

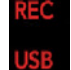

RECORDING MEDIA

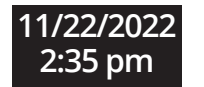

DATE & TIME

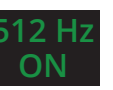

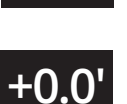

FOOTAGE (FT. OR M)

ZOOM

SONDE ON/OFF & FREQUENCY

Hathorn Inspection Cameras

**Information Bar** 

Zoom 1x

# Setting up Your System for First Use

Your controller comes from the factory set for us using factory default settings. Should you wish to change any functions or options, press the MENU key, then select Controller Options.

#### In the Controller Settings menu, you can change:

- Which Hathorn reel you want to use
- Monitor brightness and contrast. For optimal picture, leave brightness at 10 and contrast at 5
- Menu language (English, Spanish and French)
- Sonde frequency of 512Hz or 640Hz
- Footage measurement in Feet or Meters
- File recording location HDD, USB, or both USB & HDD
- System Time & Date
- Battery extender On/Off, which automatically dims the screen when the battery is getting low
- Odometer Note: This cannot be reset. Permanently records the footage that the monitor has recorded since new

### NOTE:

You must select the correct reel and push rod size to ensure correct footage counter calibration. See page 11.

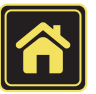

# **KEYBOARD FUNCTIONS**

The keyboard can be used to type information onto the screen overlay. Anything shown on the screen while recording will show up on the recording.

### Page 1 to Page 8

Brings up the corresponding background page for typing in inspection details.

### Escape Key

Functions the same as the MENU key on the keypad.

### **Hide Page**

Hides the selected page. Please not that anything typed in will remain in the background until it is deleted or the system is restarted.

#### **Escape Key**

Functions the same as the MENU key on the keypad.

### Save Page

🕲 hathorn

Saves what is visible on the displayed screen into the page memory. Saving ensures your text will survive a system restart.

### **Arrow Keys**

Moves cursor on text overlay and allows user to make menu selections.

#### Return

Functions as a line return key when typing. Doubles as the ENTER key within menus.

### **Information Bar**

The Hathorn INFO BAR allows the user to type in a company or client name for overlay onto videos and screenshots. Press the INFO BAR keypad button and use the keyboard to enter up to 74 characters of text. Text will remain until deleter or system is shut down.

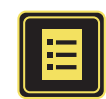

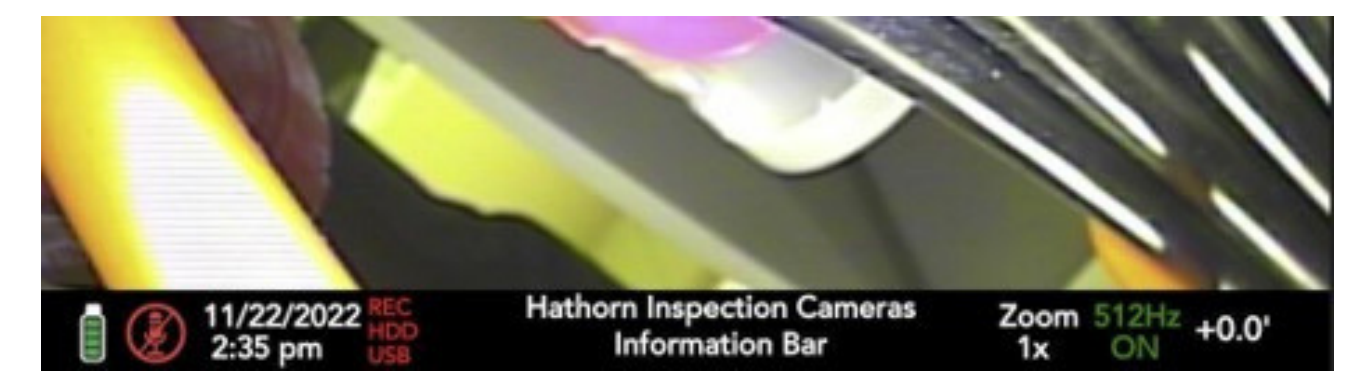

### CONTROLLER

## **User Instructions**

**Turning Your Monitor On** 

Press the POWER button to turn on the controller. At this point you should see the Hathorn logo on the screen while the system boots up. Boot up takes ~12 seconds.

NOTE: It is good practice to remove batteries from electronic equipment after use. Failure to do so may result in the batteries being drained over extended periods.

#### Entering the Main Menu

To bring up the Main Menu, press the MENU/HOME key on your controller.

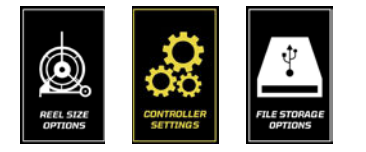

#### **Reel Selection**

Brightness Contrast

Launguage Sonde selection

Storage type

Odometer

Date/Time set Battery Extender

Footage counter units

Your controller will work with all Hathorn reels, but **you must select the correct reel size to ensure correct footage counter caliberation**. To select the correct reel, press the MENU button, then press enter on the REEL SIZE OPTIONS icon. You can then confirm which reel you are using. The controllerwill remember the last reel you selected on restart.

#### **Entering the Controller Options Menu**

English 🍀

USB & HDD 09:58 11/24/2022

512Hz

Feet

On

525'

Highlight the CONTROLLER SETTINGS icon and press enter. The options menu will come up.

11 USER MANUAL H12+ CONTROLLER

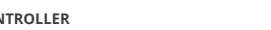

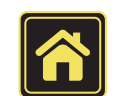

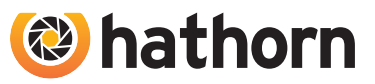

### CONTROLLER

### **User Instructions**

#### Selecting a Menu Language

In the main menu, you can select the language you prefer to read menuinformation. Your choices are English, French, or Spanish. To select thepreferred language, press the MENU button, then press enter again on theCONTROLLER SETTINGS icon. Press the enter key to highlight thelanguage selection. Choose your language and press enter to confirm.

Selecting a Sonde Frequency

In the main menu, you can select the frequency you wish to use - 512Hz or 640Hz. On the main screen, push the SONDE button to turn the sonde on oroff. The Hathorn Info Bar will indicate which frequency is selected and if thesonde is active in green text.

Turning the Sonde On /OffCamera

On the main screen, push the SONDE button to turn the sonde onor off. Sondes are locatable up to ~15ft in depth, dependent uponthe type of pipe (concrete/steel/cast iron) and the presence of thick-concrete, sand, or other utilities.

#### Footage Counter Reset

Pushing the COUNTER RESET button will reset the footage counter to zero.

#### Camera Head LED Light Control

Camera head LED light brightness can be controlled using the LED UP/DOWN buttons on the front of the monitor. This feature may come in handy should you find yourself in brand new white pipes, glass pipes, or commercial food/pharmaceutical grade stainless steel pipework.

NOTE:

It is good practice to remove batteries from electronic equipment after use. Failure to do so may result in the batteries being drained over extended periods.

12

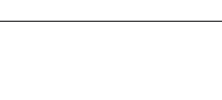

hathorn

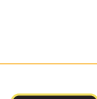

000.0 ft/m

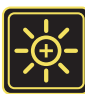

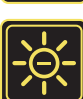

13

## Wi-Fi User Instructions\*

#### Download the Wi-Fi App

- Turn on the mobile device and enter App Store for either Apple or Android
- Search for the Hathorn Viewer app ) latest version Install the app software
- Note: You must be running iOS 13 or later for Apple

### Setting Up the System

Connect DC power plug to the jack on the reel hub using AC/DC adapter or 18V external battery. At this point, you should have lights on the camera.

Access Wi-Fi connections on your device and select the one named "Hathorn #######". Enter password 12345678. Exit then open the "Hathorn Viewer" app and click "**CONNECT**". At this point you should have video on your screen.

#### NOTE:

That this network connection will block all data to the device until the connection is forgotten or another network selected.

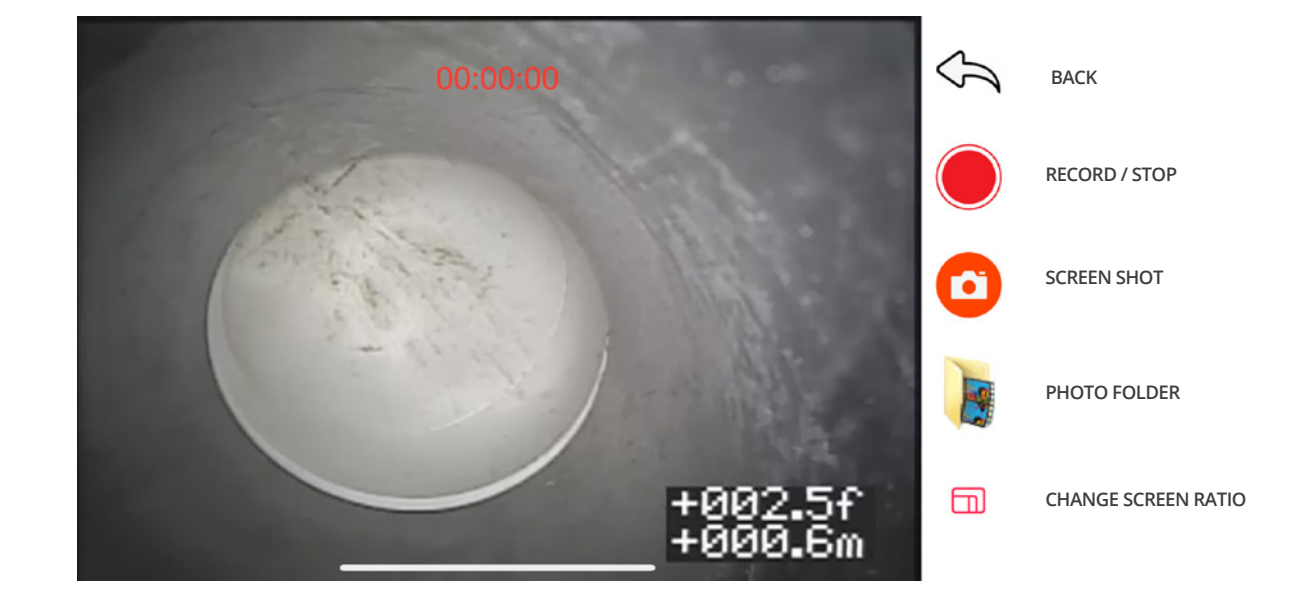

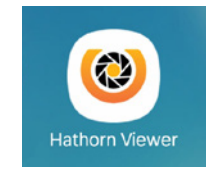

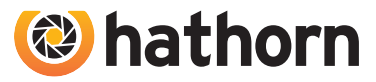

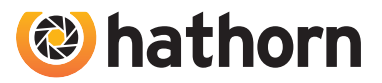

### Wi-Fi User Instructions\*

#### Video viewing and recording

Open the app and click "**CONNECT**". If the connection between the camera and the mobile device was successful, the video will begin playing automatically. If it does not, then repeat the Wi-Fi pairing steps. No option exists to pause during recording. If you wish to pause simply stop the recording and start a new one.

All pictures and videos are stored in the photos folder of your device.

<u>NOTE:</u> You must allow the app to access your photos folder when installing the app. If you do not, then videos will not be saved.

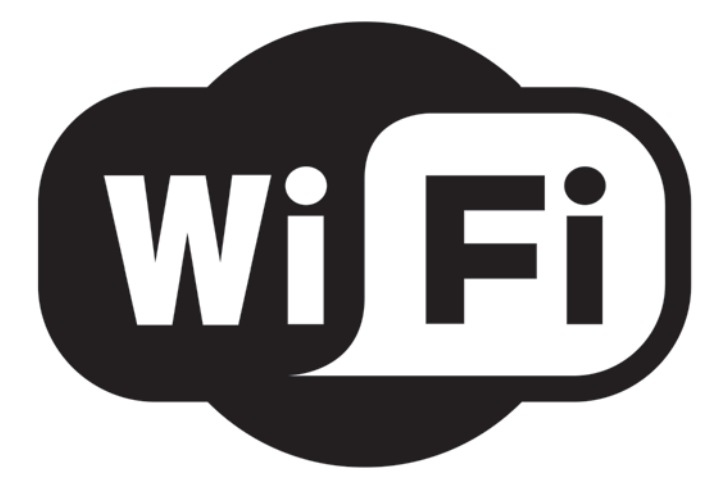

\*For Wi-Fi Versions only

15

# **RECORDING VIDEO**

### **Recording Video**

Select the media location you wish to record to in the Controller Menu. You can choose USB, HDD or both USB & HDD.

Insert the USB stick into the USB port if you wish to record to USB. All videos are stored in MPEG4 format.

Press the **VIDEO RECORDING** key on the control pad. You will be notified recording has begun and where files are being saved. Another note will appear in the **INFO BAR**.

For audio recording, press the **MICROPHONE** key on the keypad. Press again to mute. The green symbol means the mic is on, red means the mic is off.

To stop recording, press the **STOP** key. You will be notified that your file has been saved to media.

#### To access your recording, press the **MENU** key and toggle over one space to File Storage Options. Press enter and you will now have access to the HDD and USB.

<u>NOTE:</u> A new file is created each day recordings/screen shots are made, and that file will have the date of the recordings as its name. All files will be saved in the appropriate dated folder.

### Taking a screenshot

Follow the same instructions as above for video recording, but instead of pressing the **VIDEO RECORDING** key, press the **SCREENSHOT** key.

All screenshots are taken in JPEG format and capture whatever is on the screen when the picture is taken. To view photo files, follow the same instructions as above.

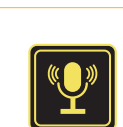

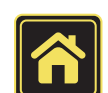

NOTE:

Files and folders are always created with the

newest on top. The most recent file saved will

always be the first file in the first folder.

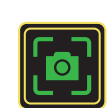

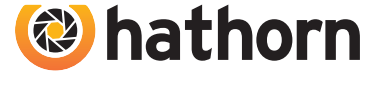

16

# **Playing Media Files**

Press the MENU key, then enter the FILE STORAGE OPTIONS menu.

Select the date on which files were recorded, then highlight the file you wish to play and press the RIGHT ARROW or ENTER key on the keypad or enter key on the keyboard. Your selected file will now be playing (video) or be shown (screen shot).

The screen shot will be shown and the video re-loop until you stop or exit. To exit press the MENU key on the keypad or escape key on the keyboard.

# Fast forward / Rewind / Pause Media Play

When playing a video file, use the LEFT and RIGHT arrow keys on the keypad to fast forward or rewind. Each jump will equal ~5% of the recorded video length.

Pressing the PLAY/PAUSE key on the keypad will allow the user to stop and start the recording for visual inspection.

# **Deleting / Renaming Files**

Highlight the file you wish to delete and press the RIGHT ARROW or ENTER key on the keypad. A menu will appear with several options.

You can now DELETE the file in question. Press the MENU key to return to the file.

# Copying Files to / from USB & HDD

Highlight the file you wish to change and press the RIGHT ARROW key on the keypad. A menu will appear with several options.

You can now DELETE the file in question. Press the MENU key to return to the file.

# **Deleting Folders**

Rather than deleting individual files at a time to free up space, the user can delete entire daily folders by highlighting the specific folder and pressing the STOP button. The user will be prompted to confirm deletion. The user must press the ENTER key to confirm.

NOTE: Remaining storage space (Kb) on the inserted USB is available at the top of the page while in this menu.

# 🕲 hathorn

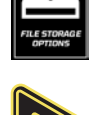

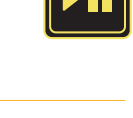

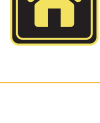

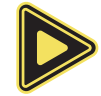

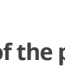

**INSPECTION PROCEDURE** 

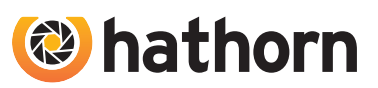

### Locating the sonde signal (512 Hz or 640 Hz)

Skids or sleeves should ALWAYS be used to protect the camera head. Depending on the size of the pipe you are inspecting, you may need to use a skid, so the camera is centered or off the floor of the line. Care should be taken so the skids do not snag in the line.

Under normal operating situations, the camera is used with a smaller protective sleeve in lines under 4" (100 mm) in diameter, or a larger grooved skid in 4" (100 mm) lines or larger.

- 1. Slowly push the camera into the pipe and maneuver the camera into position to feed down the pipe, making sure the flex neck does not kink or double back on itself.
- 2. Push the camera slowly and carefully during the inspection, taking note of the conditions of the pipe for possible hazards that may entangle or damage the camera on entry or retrieval.
- **3.** When maneuvering a corner, care should be taken not to butt the nose of the camera against the sidewall with any force. It would be better to let the camera "work" its way around the corner. If resistance is encountered when turning the corner and there are no visible signs of blockage, turning the push rod or pulling the camera back and forth sometimes helps.
- **4.** Should resistance become extreme, or the camera gets entangled or stuck, slowly push it back and forth to free it. Sometimes, turning the push rod may also help. If the camera is visible, you may be able to free it with your hand or by some other means.
- **5.** Upon completion of the inspection and retrieval of the camera, it may be necessary to 'manipulate' the camera around the initial bend (clean out) in the pipe with a pole or other device if required.
- 6. <u>NEVER</u> use the camera to unclog a drain or clear debris in the pipe. Doing so can cause damage to the camera head or lens.
- 7. NEVER force the camera down a pipe as this may cause a kinked cable, which will require expensive repairs.
- 8. **NEVER** use a pressure washer to clean any part of the system. High pressure water can cause degradation of the electronic parts, causing damage.
- 9. NEVER unspool all of the rod from a reel. Always leave a few turns of rod on the reel to aid with respooling.

USER MANUAL H12+ CONTROLLER

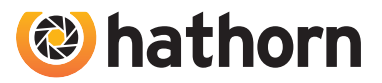

### Locating the sonde signal (512 Hz or 640 Hz)

Insert the sonde into the drain and locate it while it is still just in view at the drain or duct entrance. Hold the locator vertically - directly over the sonde with the antenna in line with the sonde. Adjust the locator sensitivity so the bar graph reads between 60% and 80%. Push the sonde along the pipe to the desired area.

- 1. Approach the peak of the signal, working perpendicular to the pipe. Move the locator backwards and forwards and stop when the bar graph indicates a Peak.
- **2.** Push the camera 4-6 ft (1-2 meters) further, pinpoint, and mark the position. Repeat this pinpointing procedure at similar intervals along the line of the drain or duct until the survey is completed.
- **3.** Most locators will automatically display the depth of a located sonde, provided the locator is correctly oriented and positioned above the sonde

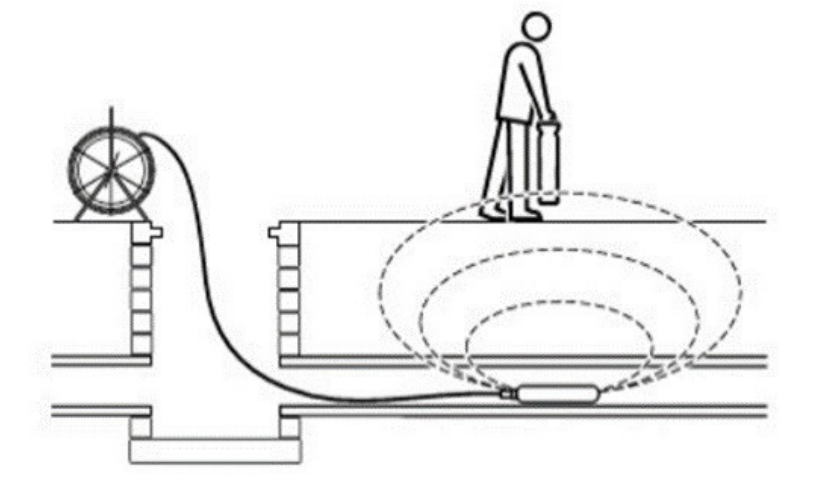

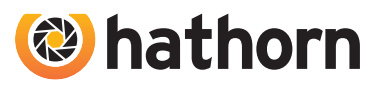

### **Inspection Camera**

After every use, the camera should be cleaned and checked for possible damage. External scuffing of the camera case is normal and should be of no concern. The camera view port is made of sapphire and should be cleaned with a soft, damp cloth. Grease, dirt or scratches will affect the quality of the video and if the lens is badly scratched it should be replaced.

### LED Light Replacement

The camera heads use LED lighting and cannot be replaced by the operator. These lights use very little power and unless physically damaged or extreme voltage is applied to them, should last indefinitely. If replacement is necessary, the camera should be returned to the factory.

### **Reel and Cable Assembly Maintenance**

The reel and cable assembly should be kept clean from dirt, slime, grit, etc. When winding the cable back onto the reel after an inspection, it is good practice to use a cloth to wipe off any debris.

### WARNING:

Never use a power washer to clean your inspection equipment. Pressurized water may get into unsealed areas such as the usb block, reel hub assembly and slip ring housing causing damage. Water damage to electronic equipment is not covered by your warranty.

# TROUBLESHOOTING

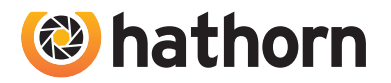

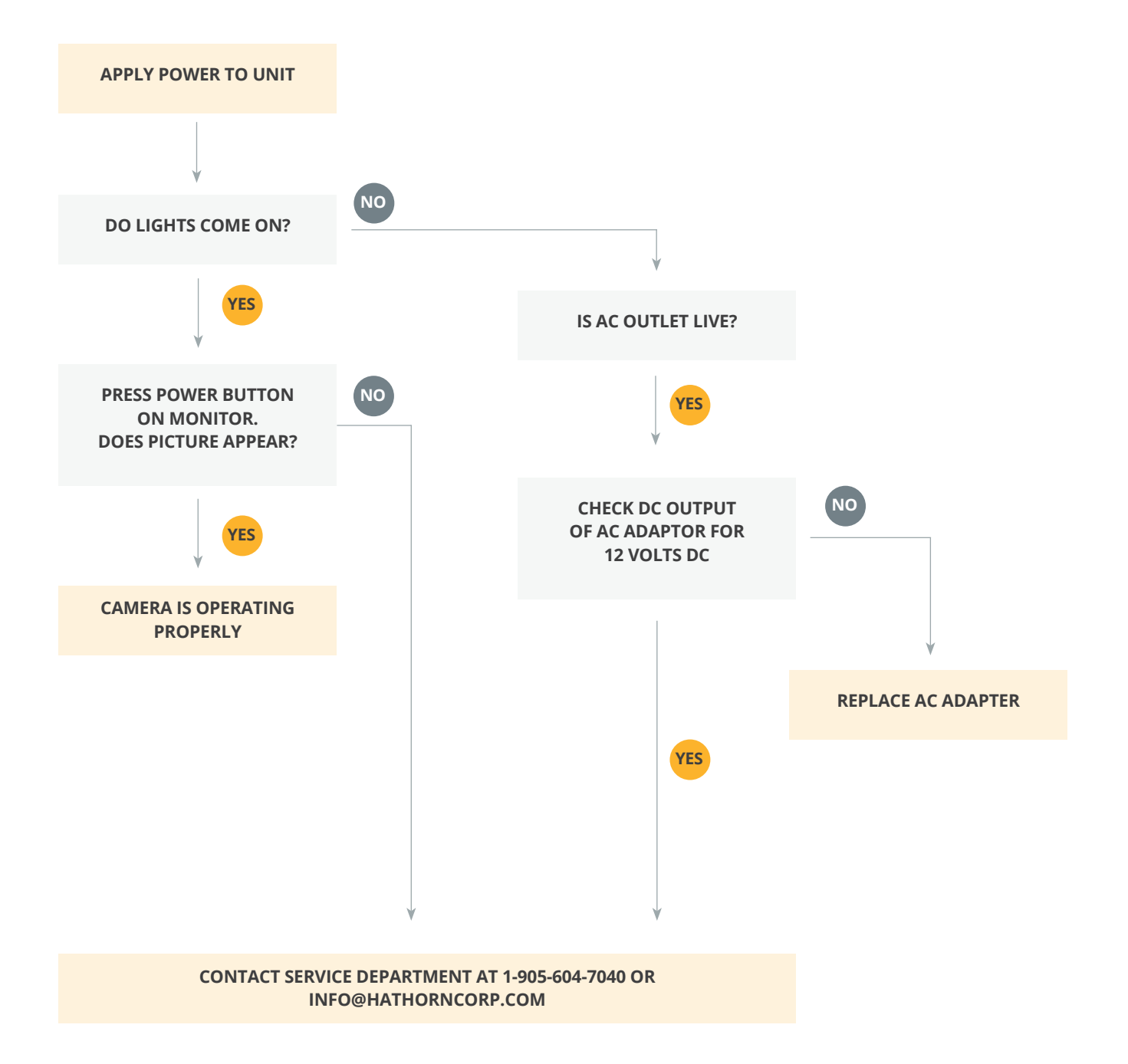

If a problem not shown on this chart is found, please contact a Hathorn service center.

20 USER MANUAL H12+ CONTROLLER

# **REPAIR FACILITIES**

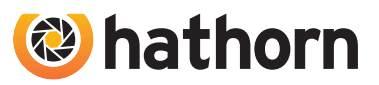

### Hathorn Canada

480 Hood Road, Unit 5 Markham, ON L3R 9Z3 Canada

Phone: +1 (866) 428-4676 Email: info@hathorncorp.com

### Hathorn USA

250 Lowery Court, Unit 2B Groveport, OH 43125 USA

Phone: (905) 604 7040 Email: usaservice@hathorncorp.com

### Minicam Inc HQ & Service Center

12600 Newburgh Road Livonia Michigan 48150

Phone: (734) 744 5557 Email: info@minicaminc.com

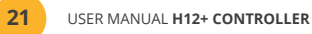

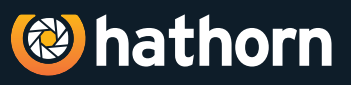

Hathorn® Canada • 480 Hood Road - Unit 5 Markham, Ontario, L3R 9Z3 Canada Tel: +1-905-604-7040 Email: info@hathorncorp.com , Sales Email: sales@ hathorncorp.com www.hathorncorp.com

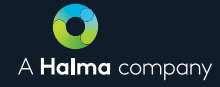